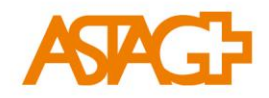

## Instruction Créer un mandat pratique et Qualification du semestre

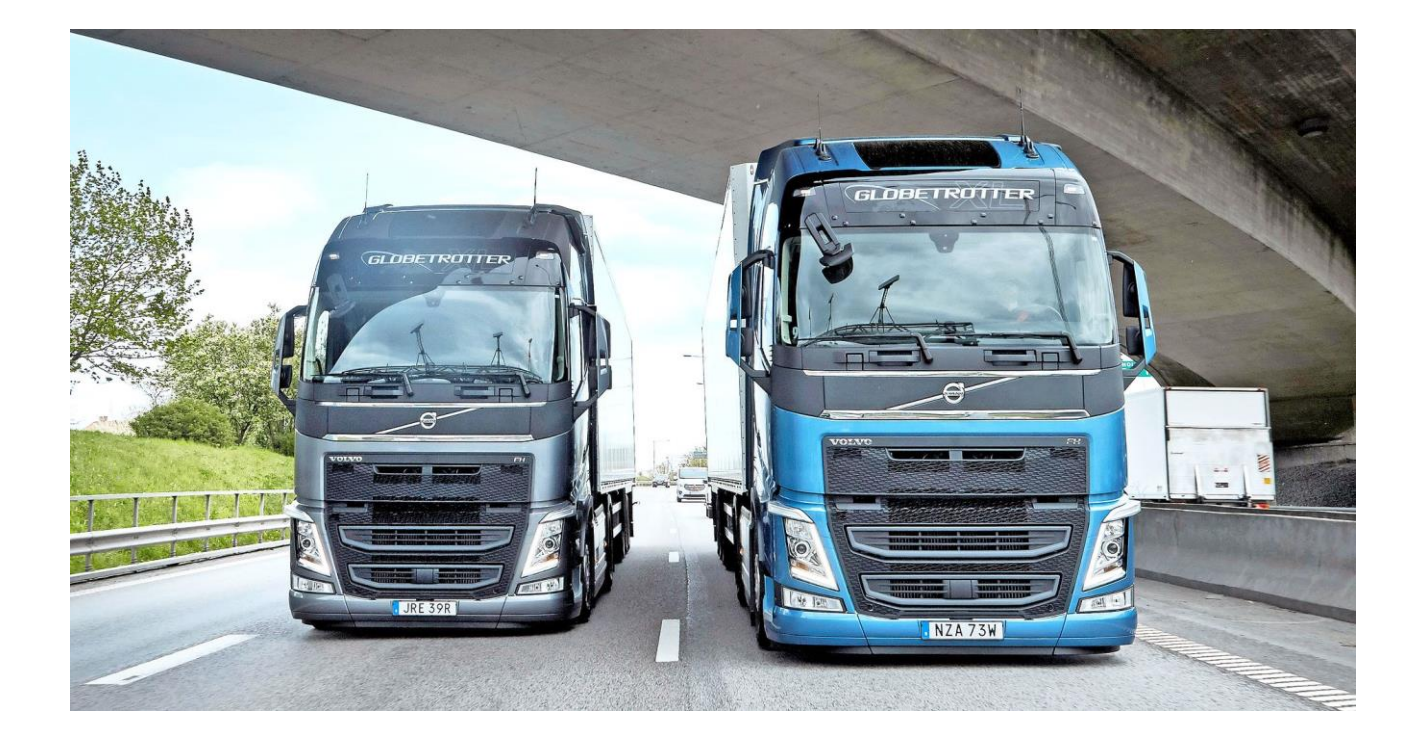

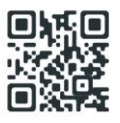

Table des matières

| 1. | Instruction Créer un mandat pratique via le champ Dossier de formationn      | 3  |
|----|------------------------------------------------------------------------------|----|
| 2. | Faire un mandat pratique via le champ formation-planification d'intervention | 8  |
| 3. | Évaluer des mandats pratiques                                                | 16 |
| 4. | Aperçu des mandats pratiques                                                 | 22 |
| 5. | Qualificaton du semestre                                                     | 23 |
| 6. | Attestation de compétences en enetreprise                                    | 26 |
| 7. | Rapport sur l'éducation                                                      |    |

# 1. Instruction Créer un mandat pratique via le champ Dossier de formation

Registre dossier de formation-compétences opérationnelles / Mandats pratiques (à partir du début de l'apprentissage 2023)

| SAGE   time@learn                                                                                                    |                                | FR 🔻 🚱   🔒 Yvonne Wälti<br>04 - FirmenAdmin -<br>Musterfirma KV                        |
|----------------------------------------------------------------------------------------------------|--------------------------------|----------------------------------------------------------------------------------------|
| COCKPIT DONNÉES PERMANENTES *                                                                                                    | FORMATION * QUALIFICATION *    | COURS + DOSSIER DE FORMATION + 0                                                       |
| E Cockpit                                                                                                    |                                | Statut d'apprentissage  Dossier semestriel  (jusqu'au déb. apprent. 2022)              |
| Mes liens                                                                                                    | 💖 Activités mandats pra        | atiques Compétences opérationnelles /<br>Mandats pratiques<br>(dès dèb. apprent. 2023) |
| → time2learn site web                                                                                                    | Personne en<br>formation Titre | Cyberdossler                                                                           |
| time2learn guide d'utilisation                                                                                                    | Aucune entrée n'a été trouvée  |                                                                                        |
| Sans titre                                                                                                    | Statut d'apprentissage         | Vers les mandats pratiques<br>e activités (jusqu'au déb. apprent. 2022)                |
|                                                                                                    | Personne en formation Numéro   | Date de modification                                                                   |
| 💩 Statut personne 🔻 👻                                                                                                    | Aucune entrée n'a été trouvée  |                                                                                        |
| Ce widget n'est pas encore<br>entièrement configuré. Dès que<br>vous sélectionnez une personne<br>en formation, il vous indique<br>l'état de différents éléments de |                                | Vers administration des objectifs évaluateurs                                          |

#### Sélectionnez la personne en formation.

| G competences operation |                               |                |                             |                 |      |
|-------------------------|-------------------------------|----------------|-----------------------------|-----------------|------|
| Compétences o           | pérationnelles / Mandats prat | iques (dès déb | . apprent. 2023)            |                 | Ξ    |
| T Autres filtres        | ]                             |                | Q, Recherche                |                 |      |
| 1 sur 1 personnes en fo | rmation                       |                |                             |                 | £ \$ |
| Nom 🛦                   | Entreprise / succursale       | Volée          | Statut mandats<br>pratiques | Évaluation CO   |      |
| Mustermann, Max         | Transport AG (Musterfirma)    | 2023           |                             | Auto<br>Externe | 2.0  |

- Sélectionner l'onglet Compétences d'action.
- Choisissez l'une des compétences opérationnelles énumérées.

#### ATTENTION la sélection peut être faite comme suit :

1ère à 3ème année d'apprentissage a) 1-5 / b) 1-5 / c)1-5 / d) 1-4 / e) 1-4

3e année d'apprentissage c) 6 / d) 5-6 / e) 5-5

| COCKPIT DONNÉES PER                                           | MANENTES <b>T</b> FORMAT                                                   | ION V QUALIFICATION                                                     | ▼ COURS ▼                                    | DOSSIER DE FORMATION V                                                    | 0 *                           |
|---------------------------------------------------------------|----------------------------------------------------------------------------|-------------------------------------------------------------------------|----------------------------------------------|---------------------------------------------------------------------------|-------------------------------|
| 5 Compétences opération                                       | nnelle 🔪 💄 Max Muster                                                      | mann                                                                    |                                              |                                                                           |                               |
| La Compétences o                                              | opérationnelles / Ma                                                       | andats p 🔻 🛛 Comp                                                       | étences opérationnelles                      | Mandats pratiques                                                         | :                             |
|                                                               |                                                                            |                                                                         | Toute la durée d'appren                      | tissage Actuel (semestre/af                                               | fectation)                    |
| 6 sur 40 mandats pratiques<br>4 sur 28 compétences opérati    | onnelles                                                                   |                                                                         | >                                            | Auto 2.0<br>Externe 2.2<br>6 sur 39 questions<br>directrices              | 5                             |
| a Travail au sein de str                                      | uctures d'activité et d'org                                                | anisation dynamiques                                                    |                                              |                                                                           |                               |
|                                                               |                                                                            |                                                                         |                                              |                                                                           |                               |
| a1: Examiner et développer<br>des compétences<br>commerciales | a2: Développer et utiliser des<br>réseaux propres au domaine<br>commercial | a3: Recevoir et exécuter des<br>mandats propres au domain<br>commercial | e a4: Agir de manière<br>responsable dans la | a5: Intégrer des qu<br>politiques et une a<br>société culturelle dans ses | estions<br>pproche<br>actions |
| Auto -<br>Externe 2.0                                         | Auto -<br>Externe -                                                        | Auto -<br>Externe -                                                     | Auto -<br>Externe -                          | Auto -<br>Externe -                                                       |                               |

| COCKPI                     | T DONNÉES PERMANENTES                                                                                                    | FORMATION V                                                                                                    | QUALIFICATION <b>•</b>                              | COURS <b>*</b>                                                    | DOSSIER DE FORMATION                   | • (O) *         |
|----------------------------|----------------------------------------------------------------------------------------------------|----------------------------------------------------------------------------------------------------|-----------------------------------------------------|-------------------------------------------------------------------|----------------------------------------|-----------------|
| <b>5</b> c                 | ompétences opérationnelle                                                                                                    | L Max Mustermann                                                                                                    | a1 Examiner et dévelo                               | pper d                                                            |                                        |                 |
| 6                          | Compétences opération                                                                                                    | nnelles / Mandats                                                                                                    | pratiques (dès d                                    | éb. appren                                                        | t. 2023)                               | :               |
| a                          | 1. Examiner et développer d                                                                                                    | les compétences comr                                                                                                    | merciales                                           |                                                                   |                                        |                 |
| Le<br>di<br>ré<br>su<br>di | es employés de commerce s'inform<br>éveloppement dans leur champ pr<br>égulièrement à un bilan personnel<br>upérieur hiérarchique, définissent<br>évelopper leurs compétences prof | nent sur les possibilités de<br>ofessionnel. Ils procèdent<br>et, en concertation avec leu<br>des mesures pour continue<br>essionnelles. | Mandats Non att Prépara r à En cour Soumis Rééditio | pratiques<br>ribué: 0<br>ition: 1<br>s: 1<br>: 0<br>on: 0<br>é: 0 | Évaluation CO<br>Auto _<br>Externe 2.0 |                 |
| —) M                       | landats pratiques                                                                                                    |                                                                                                    |                                                     |                                                                   |                                        |                 |
| 1                          | 1.2 Produkte und<br>Dienstleistungen des<br>Betriebes vorstellen                                                                                                    | 1.2 Produkte und<br>Dienstleistungen des<br>Betriebes vorstellen                                                                         | Initier un no                                       | +<br>uveau manda<br>itique                                        | at                                     |                 |
| C                          | Auto-évaluation terminée:<br>10.10.2024<br>Traité le: -                                                                                                    | Auto-évaluation termi<br>Traité le: -                                                                                                    | inée: -                                             |                                                                   |                                        |                 |
| () E·                      | -Dossier liés                                                                                                    |                                                                                                    |                                                     |                                                                   |                                        |                 |
| т                          | ïtre                                                                                                    | Description                                                                                                    |                                                     | Catégorie                                                         |                                        | Pièce<br>jointe |
| A                          | ucune entrée n'a été trouvée                                                                                                    |                                                                                                    |                                                     |                                                                   |                                        |                 |
|                            |                                                                                                    |                                                                                                    |                                                     |                                                                   | Effacer                                | veau F-Dossier  |

Passez avec la souris sur le champ aperçu des mandats pratiques

Sélectionnez le mandat pratique correspondant.

Le mandat de cabinet sélectionné s'affiche alors.

| 18 | Mandats pratiques                       | s: Nouveau                                                                                                    |
|----|-----------------------------------------|----------------------------------------------------------------------------------------------------|
|    | Vérifie régulière<br>O peuvent voir tor | ement ton profil professionnel sur les réseaux sociaux et actualise-le. Ainsi, tes contacts<br>n niveau de formation actuel, tes expériences et tes intérêts.                                                                                                    |
|    |                                         |                                                                                                    |
|    | Définition des tâches                   | Activer connaissances Diocumenter la mise en ceuvre compétences opérat.                                                                                                    |
|    | Mandat pratique *                       | 2.3 Gérer les contenus sur les réseaux sociaux                                                                                                    |
|    | Position de départ *                    | Vérifie régulièrement ton profil professionnel sur les réseaux sociaux et actualise-le. Ainsi, tes contacts peuvent voir<br>ton niveau de formation actuel, tes expériences et tes intérêts.                                                                                                    |
|    | Définition des tâches                   | <ul> <li>Consulte les profils de tes collègues de l'école professionnelle, des personnes de ton entreprise, mais aussi d'autres entreprises sur les réseaux sociaux professionnels (par exemple sur Xing ou LinkedIn). Consulte d'une part leurs profils et regarde d'autre part quelles sont les contributions qu'ils publient.</li> <li>Compare les contributions et les profils avec ton propre profil professionnel. Réfléchis à la manière dont tu peux créer ou améliorer ton profil sur les réseaux sociaux. Publie une nouvelle contribution et actualise ton profil.</li> <li>Dresse la liste des clients, des fournisseurs et des partenaires les plus importants. Réfléchis à la manière dont tu peux utiliser et développer ce réseau.</li> <li>Dresse une liste des chances et des dangers des profils de réseaux sociaux en matière de réputation, de profection des données, de sphère privée. Quels sont les avantages d'un bon profil sur une plateforme professionnelle (par exemple sur Xing ou LinkedIn) ?</li> <li>Documente et traduis ta démarche et les résultats obtenus. Complète la description avec des illustrations, des photos, des graphiques, etc.</li> <li>Il te faut entre 30 et 90 minutes pour documenter ta démarche.</li> </ul> |
|    | Remarque sur la solution                | Ton profil professionnel sur les réseaux sociaux doit être professionnel, authentique et compréhensible pour les<br>personnes de ta branche. Par ailleurs, correspond-il aux éventuelles directives de ton entreprise ? La création de ton<br>propre profil est facultative. Conseil 1 : ne te contente pas de copier ce que les autres font mais reste toi-même !<br>Conseil 2 : pour ton profil, choisis des contenus qui sont importants pour ta branche.                                                                                                    |
| 6  | Concrétisation                          | B ]≣ :≡ ∞ - ⊕ -                                                                                                    |

| Ŭ |                          | · · · · · · · · · · · · · · · · · · ·      |      |
|---|--------------------------|--------------------------------------------|------|
|   | Attribution              |                                            |      |
|   | Attribué le              | jeudi, 10 octobre 2024                     |      |
|   | Attribué par             | Yvonne Wälti                               |      |
|   | Semestre                 | 3                                          | ▼    |
|   | Documentation terminée   | 10.10.2024                                 |      |
|   | Auto-évaluation terminée | 10.10.2024                                 |      |
|   | Date d'entretien         | Date d'entretien                           |      |
|   | Personne responsable *   | Binder (non valable), Rolf - (Inactive)    | ▼    |
|   | Remplaçant               | -Vide-                                     | ▼    |
|   | Domaine de travail       | Logistik - Max Mustermann                  | ▼    |
|   |                          | Abandonner Enregistrer et clore la prépara | tion |

Enregistrez les dates.

Important : tenir compte du semestre et le saisir correctement (moyenne des notes).

Cliquez sur Ënregistrer

Le mandat pratique est maintenant visible pour la personne en formation et peut être traité.

# 2. Faire un mandat pratique via le champ formation-planification d'intervention

| coci | KPIT DONNÉES PERMANENTES •     |                                                                                                    | COURS V DOSSIER D |       |
|------|--------------------------------|----------------------------------------------------------------------------------------------------|-------------------|-------|
|      | Planification des interventior | <ul> <li>Catalogues des objectifs de formation<br/>(jusqu'au déb. apprent. 2022)</li> <li>Compétences MSP<br/>(jusqu'au déb. apprent. 2022)</li> </ul> |                   |       |
|      | Planification des interventi   | Modèles mandats pratiques<br>(dès déb. apprent. 2023)                                                                                                  |                   |       |
|      | T Autres filtres               | Questions directrices<br>(dès déb. apprent. 2023)                                                                                                    | Q Recherche       |       |
|      | 2 sur 2 personnes en formation | S Domaines de travail                                                                                                    |                   | ب بغ  |
|      | Nom 🛦                          | Planification des interventions                                                                                                    |                   | Volée |
| 0    | Musterfrau, Petra              | Objectifs optionnels     (jusqu'au déb. apprent. 2022)                                                                                                 |                   | 2022  |
| 0    | Mustermann, Max                | Transport AG (Musterfirma)                                                                                                    |                   | 2023  |

#### Sélectionnez la personne en formation.

|   | Planification des intervention |                            |             |       |              |   |
|---|--------------------------------|----------------------------|-------------|-------|--------------|---|
| - | Planification des intervention | S                          |             |       |              | : |
|   | T Autres filtres               |                            | Q Recherche |       |              |   |
|   | 2 sur 2 personnes en formation |                            |             |       | <del>.</del> | * |
|   | Nom 🔺                          | Entreprise / succursale    |             | Volée |              |   |
| 9 | Musterfrau, Petra              | Transport AG (Musterfirma) |             | 2022  |              |   |
| C | Mustermann, Max                | Transport AG (Musterfirma) |             | 2023  |              |   |

#### Cliquez sur Nouvelle unité d'enseignement

| соскр      | IT DONNÉES PERMANENTES -                     | FORMATION <b>T</b> | QUALIFICATION <b>*</b> | COURS 🔻    | DOSSIER DE FOR | Mation <b>*</b>  | 0      |
|------------|----------------------------------------------|--------------------|------------------------|------------|----------------|------------------|--------|
| i F        | Planification des intervention Max           | Mustermann         |                        |            |                |                  |        |
| <b>#</b>   | Planification des interven                   | tions: Max Mus     | termann                |            |                |                  | ÷      |
|            | Tous                                         | ▼ Autre            | es filtres 🔻           | Q Re       | cherche        |                  |        |
| I          | Unité d'enseignement                         | Туре               | Responsable            | De 🔺       | Jusqu'au       | Statut           |        |
| 8          | Administration - Max Mustermann              | Département        | Yvonne Wälti           | 09.10.2024 | 23.10.2024     | -                |        |
| <b>9</b> I | Logistik - Max Mustermann                    | Département        | Rolf Binder            | 10.10.2024 | 11.10.2024     | _                |        |
| 8          | Arbeitsbereich Transport - Max<br>Mustermann | Département        | Yvonne Wälti           | 10.10.2024 | 23.10.2024     |                  |        |
|            |                                              |                    |                        | Eff        | acer Nouvelle  | e unité d'enseis | nement |

| 🛱 Nouvelle unité d'ense | ignement        | <br>e unité d'enseigne |
|-------------------------|-----------------|------------------------|
| Туре *                  | Département     |                        |
|                         | ▼ Туре          |                        |
|                         | ✓ Département   |                        |
|                         | Cours           |                        |
|                         | Cl (entreprise) |                        |
|                         | Divers          |                        |
|                         |                 |                        |

#### Sélectionnez un type (Département / Cours / CI (entreprise) / Divers).

| Planification des intervention | Max Mustermann Nouvelle unité d'enseigneme |
|--------------------------------|--------------------------------------------|
| 🛱 Nouvelle unité d'er          | iseignement E                              |
| Type *                         | Département                                |
| Entreprise / Succursale *      | Transport AG (Musterfirma)                 |
| Domaine de travail *           |                                            |
| De *                           | 20.11.2024                                 |
| Jusqu'au *                     | Jusqu'au                                   |
| Remarques                      | Remarques                                  |
|                                |                                            |
|                                | Abandonner Enregistrer                     |

Remplir le masque «Nouvelle unité d'enseignement».

Sélectionner le service de « Date » à « Remplir la date ». Cliquer sur **Enregister** 

|     | Planification des intervention             | Max Mustermann 😂 Administration                                           |
|-----|--------------------------------------------|---------------------------------------------------------------------------|
| 8   | Administration                             | :                                                                         |
|     | Туре                                       | Département                                                               |
|     | Entreprise / Succursale                    | Transport AG (Musterfirma)                                                |
|     | Domaine de travail                         | Administration                                                            |
|     | Personne responsable                       | Yvonne Wälti (Inactive)                                                   |
|     | Remplaçant                                 |                                                                           |
|     | Activités                                  |                                                                           |
|     | Annexes                                    |                                                                           |
|     | De                                         | mercredi, 20 novembre 2024                                                |
|     | Jusqu'au                                   | samedi, 30 novembre 2024                                                  |
|     | Remarques                                  | •                                                                         |
|     |                                            | Traitement                                                                |
| (-) | Mandats pratiques                          |                                                                           |
|     |                                            |                                                                           |
|     | +<br>Initier un nouveau mandat<br>pratique |                                                                           |
|     |                                            | Personnaliser unité d'enseignement Reprendre les dates dans le calendrier |

Cliquez sur **Personnaliser unité d'enseignement** Cliquez sur le champ **Mandats pratiques** et ensuite sur **Ajouter**.

|   | 8 | Domaines de travail Administration                     | n - Max Musteri Mandats pratiques                        |                 |
|---|---|--------------------------------------------------------|----------------------------------------------------------|-----------------|
|   | 8 | Administration - Ma 🔻                                  | 😵 Mandats pratiques                                      | :               |
|   | 9 | Détails domaines de travail 🖉 🖉                        | TAUTIES TILLE                                            | Q Recherche     |
| < |   | Mandats pratiques                                      | Mandat pratique Questions<br>directrices Compétence opér | ationnelle 🔺    |
|   | = | Objectifs évaluateurs (jusqu'au déb.<br>apprent. 2022) | Aucune entrée n'a été trouvée                            |                 |
|   |   | Interventions                                          |                                                          | Effacer Ajouter |
|   |   |                                                        |                                                          |                 |

Sélectionnez un ou plusieurs mandats de cabinet qui doivent être traités dans ce service.

| 1 | Ajouter                                                          |                       |                                                       |                                                                           |          |                  |               |                                                   |
|---|------------------------------------------------------------------|-----------------------|-------------------------------------------------------|---------------------------------------------------------------------------|----------|------------------|---------------|---------------------------------------------------|
|   | Mandat pratique                                                  |                       |                                                       | Questions directrices                                                     |          | Compétence o     | pérationnelle | 2                                                 |
|   |                                                                  |                       |                                                       |                                                                           |          |                  |               |                                                   |
|   | Semestre                                                         |                       | _                                                     | Propriétaire                                                              |          | Code             |               |                                                   |
|   | 1, 5                                                             |                       | •                                                     |                                                                           |          |                  |               |                                                   |
|   | Situtation initiale                                              |                       |                                                       | Définition des tâches                                                     |          | Remarque sur     | la solution   |                                                   |
|   |                                                                  |                       |                                                       |                                                                           |          |                  |               |                                                   |
|   | Organisation                                                     |                       |                                                       | Département                                                               |          |                  |               |                                                   |
|   |                                                                  |                       |                                                       | Tous                                                                      |          |                  |               |                                                   |
|   |                                                                  |                       |                                                       |                                                                           |          |                  |               | Remise                                            |
|   | Mandat pratique                                                  | Questions directrices | Compétenc                                             | te opérationnelle                                                         |          | Semestre         | Langue        | Propriétaire                                      |
| • | 1.1 Den eigenen<br>Betrieb vorstellen                            | 1.1.1                 | <i>Bildungszie</i><br><b>b2</b> - Coordo              | ele 2023 Transport:<br>onner les interfaces dans les processus en en      | treprise | 1, 2, 3, 4, 5, 6 | Deutsch       | ASTAG Associatio<br>suisse des transp<br>routiers |
|   | 1.2 Produkte und<br>Dienstleistungen des<br>Betriebes vorstellen | 1.2.1                 | <i>Bildungszie</i><br><b>a1</b> - Examin              | ele 2023 Transport:<br>ser et développer des compétences commerc          | iales    | 1, 2, 3, 4, 5, 6 | Deutsch       | ASTAG Associatio<br>suisse des transp<br>routiers |
|   | 1.3 Eigenschaften der<br>Zielgruppe definieren                   | 1.3.1<br>1.4.1        | <i>Bildungszie</i><br><b>c4</b> - Mettre<br>communica | ele 2023 Transport:<br>en œuvre des activités de marketing et de<br>ation |          | 1, 2, 3, 4, 5, 6 | Deutsch       | ASTAG Associatio<br>suisse des transp<br>routiers |

| 9 | Domaines de travail Administration                     | - Max Musteri 🔪 🧐 Manda                                                                                        | ts pratiques          |                                                                                                    |
|---|--------------------------------------------------------|----------------------------------------------------------------------------------------------------|-----------------------|----------------------------------------------------------------------------------------------------|
| 8 | Administration - Ma 🔻                                  | 📽 Mandats prati                                                                                                | ques                  | :                                                                                                    |
| 8 | Détails domaines de travail 🖉                          | T Autres filtres                                                                                               | ,                     | Q Recherche                                                                                                    |
| 1 | Mandats pratiques                                      | Langue: Français 🔇                                                                                             |                       |                                                                                                    |
| 7 | Objectifs évaluateurs (jusqu'au déb.<br>apprent. 2022) | Mandat pratique                                                                                                | Questions directrices | Compétence opérationnelle                                                                                                    |
|   | Interventions                                          | 7.1 Tenir un livre de<br>caisse                                                                                | 7.3.1                 | Bildungsziele 2023 Transport:<br><b>C5</b> - Assurer le suivi et le contrôle d'opérations financières                                                |
|   |                                                        | 5.4 Planifier et<br>coordonner les délais<br>et les tâches                                                     | 5.4.1                 | Bildungsziele 2023 Transport:<br>C1 - Planifier, coordonner et optimiser des tâches et des<br>ressources dans un environnement de travail commercial |
|   |                                                        | 7.2 Contrôler des<br>factures relatives aux<br>dettes de livraisons et<br>prestations (dettes<br>fournisseurs) | 7.2.1                 | Bildungsziele 2023 Transport:<br>C5 - Assurer le suivi et le contrôle d'opérations financières                                                       |
|   |                                                        |                                                                                                    |                       | Effacer Ajouter                                                                                                    |

Ensuite, les Mandats pratiques sont présentées.

Les objectifs de performance sont automatiquement enregistrés sur la base des commandes.

Wechseln Sie die Ansicht.

Cliquez sur l'onglet Formation, puis sur le champ Planification des interventions

| coc | KPIT DONNÉES PERMANENTES •     |                                                                           | COURS - | DOSSIER DE FORMATION V | 0 |
|-----|--------------------------------|---------------------------------------------------------------------------|---------|------------------------|---|
| -   |                                | Catalogues des objectifs de<br>formation<br>(jusqu'au déb. apprent. 2022) |         |                        |   |
|     | Planincation des intervention  | Compétences MSP<br>(jusqu'au déb. apprent. 2022)                          |         |                        |   |
|     | Planification des interventi   | Modèles mandats pratiques<br>(dès déb. apprent. 2023)                     |         |                        |   |
|     | T Autres filtres 🖤             | Questions directrices<br>(dès déb. apprent. 2023)                         | Q       | lecherche              |   |
|     | 2 sur 2 personnes en formation | S Domaines de travail                                                     |         |                        | £ |
|     | Nom 🛦                          | Planification des Interventions                                           |         | Volée                  |   |
| 9   | Musterfrau, Petra              | Objectifs optionnels     (jusqu'au déb. apprent. 2022)                    |         | 2022                   |   |
| 0   | Mustermann, Max                | Transport AG (Musterfirma)                                                |         | 2023                   |   |

Sélectionnez la personne en formation.

12

| 8  | Administration - Max                  | Mustermann (3)                      | 1                                |
|----|---------------------------------------|-------------------------------------|----------------------------------|
|    | Туре                                  | Département                         |                                  |
|    | Entreprise / Succursale               | Transport AG (Musterfirma)          |                                  |
|    | Domaine de travail                    | Administration - Max Mustermann (3) |                                  |
|    | Département originale                 | Administration                      |                                  |
|    | Personne responsable                  | Yvonne Wälti (Inactive)             |                                  |
|    | Remplaçant                            | -                                   |                                  |
|    | Activités                             | -                                   |                                  |
|    | Annexes                               | -                                   |                                  |
|    | De                                    | mercredi, 26 mars 2025              |                                  |
|    | Jusqu'au                              | mercredi, 23 avril 2025             |                                  |
|    | Remarques                             |                                     |                                  |
|    |                                       |                                     | Traitement                       |
| () | Mandats pratiques                     |                                     |                                  |
|    |                                       |                                     |                                  |
|    |                                       |                                     |                                  |
|    | +                                     |                                     |                                  |
|    | Initier un nouveau mandat<br>pratique |                                     |                                  |
|    |                                       |                                     |                                  |
|    | Mandats pratiques type                | c                                   |                                  |
|    |                                       | 5                                   | lre les dates dans le calendrier |
|    |                                       |                                     |                                  |

L'onglet **Dossier de formation-compétences opérationnelles / mandats** pratiques (à partir du début de l'apprentissage 2023) s'ouvre automatiquement.

| 💖 Mandats pratiques                      | : Nouveau                                                                                                    |
|------------------------------------------|----------------------------------------------------------------------------------------------------|
| Vérifie régulièrer<br>O peuvent voir ton | nent ton profil professionnel sur les réseaux sociaux et actualise-le. Ainsi, tes contacts<br>niveau de formation actuel, tes expériences et tes intérêts.                                                                                                    |
| Définition des tâches                    | Activer connaissances préalables Documenter la mise en ceuvre Auto-évaluation des compétences opérat.                                                                                                    |
| Personne en formation                    | Max Mustermann                                                                                                    |
| Mandat pratique *                        | 2.3 Gérer les contenus sur les réseaux sociaux                                                                                                    |
| Position de départ *                     | Vérifie régulièrement ton profil professionnel sur les réseaux sociaux et actualise-le. Ainsi, tes contacts peuvent voir<br>ton niveau de formation actuel, tes expériences et tes intérêts.                                                                                                    |
| Définition des tâches                    | <ul> <li>Consulte les profils de tes collègues de l'école professionnelle, des personnes de ton entreprise, mais aussi d'autres entreprises sur les réseaux sociaux professionnels (par exemple sur Xing ou LinkedIn). Consulte d'une part leurs profils et regarde d'autre part quelles sont les contributions qu'ils publient.</li> <li>Compare les contributions et les profils avec ton propre profil professionnel. Réfléchis à la manière dont tu peux créer ou améliorer ton profil sur les réseaux sociaux. Publie une nouvelle contribution et actualise ton profil.</li> <li>Dresse la liste des clients, des fournisseurs et des partenaires les plus importants. Réfléchis à la manière dont tu peux utiliser et développer ce réseau.</li> <li>Dresse une liste des chances et des dangers des profils de réseaux sociaux en matière de réputation, de protection des données, de sphère privée. Quels sont les avantages d'un bon profil sur une plateforme professionnelle (par exemple sur Xing ou LinkedIn) ?</li> <li>Documente et traduis ta démarche et les résultats obtenus. Complète la description avec des illustrations, des photos, des graphiques, etc.</li> <li>Il te faut entre 30 et 90 minutes pour documenter ta démarche.</li> </ul> |
| Remarque sur la solution                 | Ton profil professionnel sur les réseaux sociaux doit être professionnel, authentique et compréhensible pour les<br>personnes de ta branche. Par ailleurs, correspond-il aux éventuelles directives de ton entreprise ? La création de ton<br>propre profil est facultative. Conseil 1 : ne te contente pas de copier ce que les autres font mais reste toi-même !<br>Conseil 2 : pour ton profil, choisis des contenus qui sont importants pour ta branche.                                                                                                    |
| Concrétisation                           | B ≟≣ ∷≣ ∞ - ⊕ -                                                                                                    |
|                                          |                                                                                                    |

|    | Attribution                         |                                                                                |  |
|----|-------------------------------------|--------------------------------------------------------------------------------|--|
|    | Attribué le                         | mercredi, 26 mars 2025                                                         |  |
|    | Attribué par                        | Yvonne Wälti                                                                   |  |
|    | Semestre                            | 4                                                                              |  |
|    | Documentation terminée              | Documentation terminée                                                         |  |
|    | Auto-évaluation terminée            | Auto-évaluation terminée                                                       |  |
|    | Date d'entretien                    | Date d'entretien                                                               |  |
|    | Personne responsable *              | Wälti (non valable), Yvonne - (Inactive)                                       |  |
|    | Remplaçant                          |                                                                                |  |
|    | Domaine de travail                  | Administration - Max Mustermann (3)                                            |  |
|    |                                     | Abandonner Enregistrer Enregistrer et clore la préparation                     |  |
|    | Catalogue                           | Bildungsziele 2023 Transport                                                   |  |
|    | Compétences opérationnelles         |                                                                                |  |
| () | c1 - Planifier, coordonner et opti  | miser des tâches et des ressources dans un environnement de travail commercial |  |
|    | 5.4.1: Puis-je planifier et coordor | ner les tâches de façon judicieuse?                                            |  |
|    |                                     |                                                                                |  |

Remplir l'onglet Attribution

ATTENTION : tenir compte du semestre et le saisir correctement (moyenne des notes).

Cliquez ensuite sur **Enregistrer.** 

Le mandat pratique est maintenant attribué.

## 3. Évaluer des mandats pratiques

Sélectionner l'onglet Cockpit.

Une fois que la personne en formation a traité, documenté et remis le mandat pratique, l'entrée suivante apparaît dans le cockpit.

| 🗄 Cockpit                                                                                                    |       |                        |                                                            |                        | :                       |
|----------------------------------------------------------------------------------------------------|-------|------------------------|------------------------------------------------------------|------------------------|-------------------------|
| Mes liens                                                                                                    | "\$ A | ctivités manda         | ats pratiques (dè                                          | s déb. apprent.        | 2023)                   |
| ✤ time2learn site web                                                                                                    | fo    | arsonne en<br>prmation | Titre 🔺                                                    | Statut                 | Date de<br>modification |
| time2learn guide d'utilisation                                                                                                    | 8 м   | ustermann, Max         | 5.4 Planifier et<br>coordonner les délais<br>et les tâches | ✓ Soumis               | 26.03.2025              |
|                                                                                                    |       |                        |                                                            | Vor                    | andats pratiques        |
| Sans titre                                                                                                    | - 🕞 S | tatut d'apprer         | ntissage activités                                         | (jusqu'au déb. a       | pprent. 2022)           |
|                                                                                                    | Pe    | ersonne en<br>ormation | Numéro                                                     | Statut                 | Date de<br>modification |
| 🕸 Statut personne 🔻 🔻                                                                                                    | A     | ucune entrée n'a été t | trouvée                                                    |                        |                         |
| Ce widget n'est pas encore                                                                                                    |       |                        |                                                            | Vers administration de | s objectifs évaluateurs |
| entièrement configuré. Dès que<br>vous sélectionnez une personne<br>en formation, il vous indique<br>l'état de différents éléments de<br>formation: |       |                        |                                                            |                        |                         |
| Titre Statut                                                                                                    |       |                        |                                                            |                        |                         |
| Statut<br>d'apprentissage                                                                                                    |       |                        |                                                            |                        |                         |
| Rapport du temps                                                                                                    |       |                        |                                                            |                        |                         |

Cliquez sur le mandat du cabinet que vous souhaitez évaluer.

Cliquez sur l'onglet **Documenter la mise en œuvre.** 

| 1 | Mandats pratiques: 5                                                           | 5.4 Planifier et coo                        | ordonner les délais et                        | les tâches                              |                        | 4                         |
|---|--------------------------------------------------------------------------------|---------------------------------------------|-----------------------------------------------|-----------------------------------------|------------------------|---------------------------|
|   |                                                                                |                                             |                                               | -                                       |                        |                           |
|   |                                                                                |                                             |                                               |                                         |                        |                           |
|   | Tu es confronté(e)                                                             | à différents délais,<br>ifier et coordonner | à différentes tâches et à<br>tes engagements. | à différents engag                      | ements. Utilise c      | et<br>•                   |
|   |                                                                                |                                             |                                               |                                         |                        |                           |
|   | Définition des tâches                                                          | Activer connaissances<br>préalables         | Documenter la mise en<br>œuvre                | Auto-évaluation des compétences opérat. | Évaluation<br>compéten | externe des<br>es opérat. |
|   | Documentez les résultats du ma                                                 | andat pratique avec du tex                  | te, des images et de l'audio/de la            | vidéo.                                  |                        |                           |
|   |                                                                                |                                             |                                               |                                         |                        |                           |
|   | test                                                                           |                                             |                                               |                                         |                        |                           |
|   | -                                                                              |                                             |                                               |                                         |                        |                           |
|   | Réflexion sur la mise en œuvre                                                 | par la personne en formati                  | on                                            |                                         |                        |                           |
|   | Qu'est-ce que j'ai bien réussi?                                                | Test                                        |                                               |                                         |                        |                           |
|   | Qu'est-ce qui m'a donné du fil<br>à retordre?                                  | Test                                        |                                               |                                         |                        |                           |
|   | Qu'est-ce que je retiens pour<br>une prochaine situation de<br>travail?        | Test                                        |                                               |                                         |                        |                           |
|   | Notes (modification possible<br>même après la remise)                          | -                                           |                                               |                                         |                        |                           |
|   | Retour d'information sur la mise                                               | e en œuvre par le formateu                  | ur/la formatrice                              |                                         |                        |                           |
|   | Retour d'information sur la<br>mise en œuvre par le<br>formateur/la formatrice | -                                           |                                               |                                         |                        |                           |
|   |                                                                                |                                             |                                               |                                         | Feed-back sur la mis   | e en œuvre                |
|   |                                                                                |                                             |                                               | Ouv                                     | rir pour retravailler  | Terminer                  |

Contrôlez la documentation du mandat pratique et la réflexion de la personne en formation.

#### Cliquez sur l'onglet Auto-évaluation des compétences d'action.

| 😵 Mandats pratiques: 2.3 Gérer les contenus sur les réseaux sociaux                                                                                                    | :                                             |
|----------------------------------------------------------------------------------------------------|-----------------------------------------------|
|                                                                                                    |                                               |
| Vérifie régulièrement ton profil professionnel sur les réseaux sociaux et actualise-le. Ain peuvent voir ton niveau de formation actuel, tes expériences et tes intérêts.                                                                                                    | isi, tes contacts                             |
|                                                                                                    |                                               |
| Définition des tâches Activer connaissances préalables Documenter la mise en ceuvre Auto-évaluation des compétences opérat.                                                                                                    | Évaluation externe des<br>compétences opérat. |
| <ul> <li>2.3.1: Gérer les contenus sur les réseaux sociaux</li> <li>Consulte différents profils de réseaux sociaux.</li> <li>Lis-en quelques-uns et compare-les à ton profil.</li> <li>Comment pourrais-tu améliorer ton propre profil sur les réseaux sociaux (ou ceux des autres si tu n'en as pas) ?</li> <li>Dresse la liste des principaux clients, fournisseurs, partenaires qui figurent sur les réseaux sociaux avec leur propre profil.</li> <li>Établis une liste des opportunités et des risques liés à la présence sur les réseaux sociaux.</li> <li>Documente ton travail et tire des conclusions.</li> </ul> |                                               |
| Evaluation de Max Mustermann faible 0-(1-2-3) fort                                                                                                    | 2 🗇                                           |
| 4e semestre, 25.04.2025 07:03 h                                                                                                    |                                               |
| J'y parviens déjà bien dans la pratique:                                                                                                    |                                               |
| Je vois encore des améliorations à apporter ici:                                                                                                    |                                               |
|                                                                                                    | Nouvelle évaluation                           |
| Le mandat pratique ne peut être remis que lorsqu'il y a au moins une entrée dans la documentation.                                                                                                    |                                               |

L'auto-évaluation de la personne en formation s'affiche ici.

Cliquez sur l'onglet **Evaluation externe des compétences opérat.** 

|                                  | DONNÉES PERMANEN                                                                                                    | ITES <b>T</b> FORMATIC                                                                                        | ON   QUALIFICATION                                        | COURS 🔻                         | DOSSIER DE FORMATION -         | 0 *                     |
|----------------------------------|----------------------------------------------------------------------------------------------------|----------------------------------------------------------------------------------------------------|-----------------------------------------------------------|---------------------------------|--------------------------------|-------------------------|
| Comp                             | étences opérationnelle                                                                                               | A Max Musterm                                                                                                 | ann c1 - Planifier, coordo                                | nner et c 🛛  🇐 5.               | 4 Planifier et coordonner le   |                         |
| '😵 Mar                           | ndats pratiques:                                                                                                    | 5.4 Planifier et o                                                                                            | coordonner les délais                                     | et les tâches                   |                                | :                       |
| G                                | Tu es confronté(e)<br>exercice pour plar                                                                             | ) à différents déla<br>nifier et coordonr                                                                     | is, à différentes tâches<br>ner tes engagements.          | et à différents e               | ngagements. Utilise ce         | t                       |
| Définition                       | on des tâches                                                                                                    | Activer connaissances<br>préalables                                                                           | Documenter la mise en œuvre                               | Auto-évaluatio<br>compétences d | n des Évaluation ex<br>opérat. | xterne des<br>s opérat. |
| 5.4.1:<br>• Les<br>• Tor<br>• La | Les tâches ont-elles été p<br>s trois derniers mois ont-i<br>utes les entrées ont-elles<br>documentation a-t-elle ét | planifiées et coordonnée<br>ils été vérifiés dans l'age<br>été mises à jour ou ada<br>té conçue de manière pe | s de façon judicieuse?<br>nda ?<br>ptées ?<br>ertinente ? |                                 |                                |                         |
|                                  |                                                                                                    |                                                                                                    |                                                           |                                 |                                |                         |

#### Cliquez sur Nouvelle évaluation.

| 2 | Nouvelle évaluation                                                                                                    |       |
|---|----------------------------------------------------------------------------------------------------|-------|
|   | c1 - Planifier, coordonner et optimiser des tâches et des ressources dans un environnement<br>travail commercial                                                                                                    | de    |
|   | 5.4.1: Les tâches ont-elles été planifiées et coordonnées de façon judicieuse?                                                                                                    |       |
|   | <ul> <li>Les trois derniers mois ont-ils été vérifiés dans l'agenda ?</li> <li>Toutes les entrées ont-elles été mises à jour ou adaptées ?</li> <li>La documentation a-t-elle été conçue de manière pertinente ?</li> </ul> |       |
|   | Semestre 4                                                                                                    | •     |
|   | faille 0 - 1 - 2 - 3 fort                                                                                                    |       |
|   | Elle/il y parvient déjà bien dans la pratique:                                                                                                    |       |
|   | Je vois encore des améliorations à apporter ici:                                                                                                    |       |
| A | l'évaluation est visible immédiatement après l'enregistrement.                                                                                                    |       |
| Ĵ | Abandonner                                                                                                    | strer |

Définissez le score dans l'échelle et saisissez une justification pertinente dans le champ de texte. Cliquez sur **Enregistrer**.

L'évaluation externe saisie s'affiche.

Si nécessaire, vous pouvez adapter l'évaluation externe plus tard en cliquant sur l'icône **Crayon**. De plus, vous pouvez saisir ultérieurement une autre évaluation externe (**Nouvelle évaluation**).

Si vous estimez que la documentation du mandat pratique est *insuffisante*, cliquez sur Ouvrir pour retravailler. La personne en formation peut ensuite **retravailler le mandat pratique**.

Si vous estimez que la documentation du mandat pratique est <u>suffisante</u>, cliquez sur Terminer. Après cela, le mandat pratique ne peut plus être traité par la personne en formation. Le statut du mandat pratique **devient Terminé.** 

| COCKPIT                                       | DONNÉES PERMANENTES 🔻                                                                              | FORMATION <b>T</b> | QUALIFICATI          | ON V COURS V                                               | DOSSIER D       | E FORMATION 🔻          | 0 1       |
|-----------------------------------------------|----------------------------------------------------------------------------------------------------|--------------------|----------------------|------------------------------------------------------------|-----------------|------------------------|-----------|
| 🖽 Coo                                         | kpit                                                                                               |                    |                      |                                                            |                 |                        | :         |
|                                               | s liens                                                                                            | 💖 Acti             | vités manda          | ts pratiques (d                                            | ès déb. appr    | ent. 2023)             |           |
| ≁ time2                                       | 2learn site web                                                                                    | Perso              | onne en<br>ation     | Titre 🔺                                                    | Statut          | Date de<br>modificatio | n         |
| ≁ time2                                       | 2learn guide d'utilisation                                                                         | <b>O</b> Must      | ermann, Max          | 5.4 Planifier et<br>coordonner les délais<br>et les tâches | 🛷 Terminé       | 26.03.2025             |           |
| ୫ San                                         | is titre                                                                                           |                    |                      |                                                            |                 | Vers les mandats       | pratiques |
|                                               |                                                                                                    | 🚽 🍹 Stat           | tut d'apprent        | tissage activité                                           | s (jusqu'au d   | éb. apprent. 2         | 2022)     |
| <b>.</b>                                      |                                                                                                    | Perso<br>form      | onne en<br>ation     | Numéro                                                     | Statut          | Date de<br>modificatio | n         |
| 🕫 Stat                                        | tut personne 🔻 🔻                                                                                   | Aucu               | ne entrée n'a été tr | ouvée                                                      |                 |                        |           |
| Ce widge<br>entièren<br>vous séle<br>en forma | et n'est pas encore<br>nent configuré. Dès que<br>ectionnez une personne<br>ation, il vous indique |                    |                      |                                                            | Vers administra | tion des objectifs év  | aluateurs |

Un mandat pratique terminé peut être réinitialisé par le formateur dans le statut Retour à Soumis.

|   | Compétences opérationnelle                                                                                                    | 💄 Max Musterman                                                                                                    | n c1 - Planifier, co                    | oordonner et c 🛛 🧐 🎸 5.4 Planifi           | er et coordonner le                        |
|---|----------------------------------------------------------------------------------------------------|----------------------------------------------------------------------------------------------------|-----------------------------------------|--------------------------------------------|--------------------------------------------|
| - | Mandats pratiques:                                                                                                    | 5.4 Planifier et co                                                                                                    | ordonner les de                         | élais et les tâches                        | :                                          |
|   |                                                                                                    |                                                                                                    |                                         |                                            |                                            |
|   | Tu es confronté(e)<br>v exercice pour plar                                                                                                    | à différents délais,<br>ifier et coordonnei                                                                                          | , à différentes tâc<br>r tes engagement | hes et à différents engage<br>s.           | ments. Utilise cet                         |
|   | Définition des tâches                                                                                                    | Activer connaissances                                                                                                    | Documenter la mise<br>œuvre             | en Auto-évaluation des compétences opérat. | Évaluation externe des compétences opérat. |
|   | 5.4.1: Les tâches ont-elles été p                                                                                                    | lanifiées et coordonnées d                                                                                                    | le façon judicieuse?                    |                                            |                                            |
|   | <ul> <li>Les trois derniers mois ont-il</li> <li>Toutes les entrées ont-elles</li> <li>La documentation a-t-elle ét</li> </ul>                                                                                                    | s été vérifiés dans l'agend.<br>été mises à jour ou adapté<br>é conçue de manière perti                                              | a ?<br>ies ?<br>inente ?                |                                            |                                            |
|   | <ul> <li>Les trois derniers mois ont-il</li> <li>Toutes les entrées ont-elles</li> <li>La documentation a-t-elle ét</li> <li>Évaluation de Yvonne Wälti</li> </ul>                                                                                                    | s été vérifiés dans l'agend.<br>été mises à jour ou adapté<br>é conçue de manière perti                                              | a ?<br>ies ?<br>inente ?                | faible 0-1-2-3 fort                        | 2 10                                       |
|   | Les trois derniers mois ont-il     Toutes les entrées ont-elles     La documentation a-t-elle ét      Évaluation de Yvonne Wälti     4e semestre, 26.03.2025 14:27 l                                                                                                    | s été vérifiés dans l'agend.<br>été mises à jour ou adapté<br>é conçue de manière perti<br>1                                         | a ?<br>èes ?<br>inente ?                | faible 0-1-2-3 fort                        | ∠° tiù                                     |
|   | Les trois derniers mois ont-il     Toutes les entrées ont-elles     La documentation a-t-elle ét      Évaluation de Yvonne Wälti     4e semestre, 26.03.2025 14:27 l     Elle/il y parvient déjà bien dans                                                                                      | s été vérifiés dans l'agend:<br>été mises à jour ou adapté<br>é conçue de manière perti<br>1<br>s la pratique:                       | a ?<br>ies ?<br>inente ?                | faible 0-1-2-3 fort                        | 2 1                                        |
|   | <ul> <li>Les trois derniers mois ont-il</li> <li>Toutes les entrées ont-elles</li> <li>La documentation a-t-elle ét</li> <li>Évaluation de Yvonne Wälti</li> <li>4e semestre, 26.03.2025 14:27 l</li> <li>Elle/il y parvient déjà bien dans</li> <li>Je vois encore des amélioration</li> </ul> | s été vérifiés dans l'agend,<br>été mises à jour ou adapté<br>é conçue de manière perti<br>n<br>s la pratique:<br>ns à apporter ici: | a ?<br>ies ?<br>inente ?                | faible 0-1-2-3 fort                        | <i>∠</i> 10                                |
|   | <ul> <li>Les trois derniers mois ont-il</li> <li>Toutes les entrées ont-elles</li> <li>La documentation a-t-elle ét</li> <li>Évaluation de Yvonne Wälti</li> <li>4e semestre, 26.03.2025 14:27 l</li> <li>Elle/il y parvient déjà bien dans</li> <li>Je vois encore des amélioration</li> </ul> | s été vérifiés dans l'agend,<br>été mises à jour ou adapté<br>é conçue de manière perti<br>n<br>s la pratique:<br>ns à apporter ici: | a ?<br>ies ?<br>inente ?                | faible 0-1-2-3 fort                        | Nouvelle évaluation                        |

Ensuite, le mandat pratique peut encore être évalué ou renvoyé à la personne en formation pour qu'elle le retravaille.

Ci-joint l'aperçu de l'attribution des points :

| 0 Points                                                         | 1 Points                                                                                                    | 2 Points                                                                                                    | 3 Points                                                                                                    |
|------------------------------------------------------------------|----------------------------------------------------------------------------------------------------|----------------------------------------------------------------------------------------------------|----------------------------------------------------------------------------------------------------|
| Ne peut guère<br>mettre en œuvre<br>cette compétence<br>d'action | peut en principe<br>mettre en œuvre<br>cette compétence<br>d'action, mais<br>devrait<br>s'améliorer sur<br>plusieurs points | peut déjà bien<br>mettre en œuvre<br>cette compétence<br>d'action, peut<br>s'améliorer sur<br>certains points | peut déjà bien<br>mettre en œuvre<br>la compétence<br>d'action, peut se<br>perfectionner sur<br>certains points |

### 4. Aperçu des mandats pratiques

Sélectionner l'onglet Dossier de formation-compétences opérationnelles/mandats pratiques.

Un résumé du statut des mandats pratiques ainsi que des auto-évaluations et des évaluations externes s'affiche.

| Cockpit donne    | ES PERMANENTES 🔻 | FORMATION <b>T</b>        | UALIFICATION <b>T</b> | COURS <b>T</b> | DOSSIER DE FORI             |               |
|------------------|------------------|---------------------------|-----------------------|----------------|-----------------------------|---------------|
| Gompétences op   | érationnelle     |                           |                       |                |                             |               |
| Compéten         | ces opérationn   | elles / Mandats pra       | tiques (dès dé        | b. appre       | nt. 2023)                   | Ξ             |
| Autres filtr     | es 🔻             |                           |                       | C              | Recherche                   |               |
| 1 sur 1 personne | es en formation  |                           |                       |                |                             | ÷ *           |
| Nom 🔺            | Prénom           | Entreprise / succursale 🔺 |                       | Volée          | Statut mandats<br>pratiques | Évaluation CO |
|                  |                  |                           |                       |                |                             |               |

#### Sélectionnez la personne en formation.

| Compétences                                                                                                    | opérationnelles / Mai                                                                                         | ndats pr 🔻 Compéte                                                                                                    | nces opérationnelles                                                                                                    | Mandats pratiques                                                                                                    |
|----------------------------------------------------------------------------------------------------|----------------------------------------------------------------------------------------------------|----------------------------------------------------------------------------------------------------|----------------------------------------------------------------------------------------------------|----------------------------------------------------------------------------------------------------|
|                                                                                                    |                                                                                                    | То                                                                                                    | ute la durée d'apprentissage                                                                                                    | Actuel (semestre/affectation)                                                                                                    |
|                                                                                                    | · · · · · · · · · · · · · · · · · · ·                                                                         |                                                                                                    |                                                                                                    | uto 2.0                                                                                                    |
| 8 sur 40 mandats pratiques                                                                                                    |                                                                                                    |                                                                                                    | Exte                                                                                                    | 7 sur 80 guestions                                                                                                    |
| sur 28 competences opéra                                                                                                    | ationnelles                                                                                                   |                                                                                                    |                                                                                                    | directrices                                                                                                    |
|                                                                                                    |                                                                                                    |                                                                                                    |                                                                                                    |                                                                                                    |
|                                                                                                    |                                                                                                    |                                                                                                    |                                                                                                    |                                                                                                    |
| a Travail au sain de s                                                                                                    | en antina d'antinà a d'anna                                                                                   | niestion demonstration                                                                                                 |                                                                                                    |                                                                                                    |
| Travail au sein de s                                                                                                    | tructures d'activité et d'orga                                                                                | nisation dynamiques                                                                                                    |                                                                                                    |                                                                                                    |
| Travail au sein de s                                                                                                    | tructures d'activité et d'orga                                                                                | nisation dynamiques                                                                                                    |                                                                                                    |                                                                                                    |
| Travail au sein de s                                                                                                    | tructures d'activité et d'orga                                                                                | nisation dynamiques                                                                                                    |                                                                                                    |                                                                                                    |
| Travail au sein de s                                                                                                    | tructures d'activité et d'organ<br>a2: Développer et utiliser des                                             | a3: Recevoir et exécuter des                                                                                           |                                                                                                    | a5: Intégrer des questions                                                                                                    |
| Travail au sein de s                                                                                                    | tructures d'activité et d'organ<br>a2: Développer et utiliser des<br>réseaux propres au domaine<br>commercial | a3: Recevoir et exécuter des<br>mandats propres au domaine<br>commercial                                               | a4: Agir de manière<br>responsable dans la société                                                                                       | a5: Intégrer des questions<br>politiques et une approche<br>culturelle dans ses actions                                          |
| Travail au sein de s<br>Travail au sein de s<br>Examiner et développer<br>es compétences<br>sommerciales                                                                                                    | a2: Développer et utiliser des<br>réseaux propres au domaine<br>commercial                                    | a3: Recevoir et exécuter des<br>mandats propres au domaine<br>commercial                                               | a4: Agir de manière<br>responsable dans la société                                                                                       | a5: Intégrer des questions<br>politiques et une approche<br>culturelle dans ses actions                                          |
| Travail au sein de s<br>Travail au sein de s<br>Statuto -<br>terne                                                                                                    | a2: Développer et utiliser des<br>réseaux propres au domaine<br>commercial<br>Auto -<br>Externe -             | a3: Recevoir et exécuter des<br>mandats propres au domaine<br>commercial<br>Auto -<br>Externe -                        | a4: Agir de manière<br>responsable dans la société<br>Auto -<br>Externe -                                                                | a5: Intégrer des questions<br>politiques et une approche<br>culturelle dans ses actions<br>Auto -<br>Externe -                   |
| Travail au sein de s<br>Travail au sein de s<br>Examiner et développer<br>es compétences<br>commerciales                                                                                                    | a2: Développer et utiliser des<br>réseaux propres au domaine<br>commercial<br>Auto -<br>Externe -             | a3: Recevoir et exécuter des<br>mandats propres au domaine<br>commercial<br>Auto -<br>Externe -                        | a4: Agir de manière<br>responsable dans la société<br>Auto -<br>Externe -                                                                | a5: Intégrer des questions<br>politiques et une approche<br>culturelle dans ses actions<br>Auto -<br>Externe -                   |
| Travail au sein de s                                                                                                    | a2: Développer et utiliser des<br>réseaux propres au domaine<br>commercial<br>Auto -<br>Externe -             | a3: Recevoir et exécuter des<br>mandats propres au domaine<br>commercial<br>Auto -<br>Externe -                        | a4: Agir de manière<br>responsable dans la société<br>Auto -<br>Externe -                                                                | a5: Intégrer des questions<br>politiques et une approche<br>culturelle dans ses actions<br>Auto -<br>Externe -                   |
| Travail au sein de s                                                                                                    | a2: Développer et utiliser des<br>réseaux propres au domaine<br>commercial<br>Auto -<br>Externe -             | a3: Recevoir et exécuter des<br>mandats propres au domaine<br>commercial<br>Auto -<br>Externe -                        | A4: Agir de manière<br>responsable dans la société<br>Auto -<br>Externe -                                                                | a5: intégrer des questions<br>politiques et une approche<br>culturelle dans ses actions<br>Auto -<br>Externe -                   |
| Travail au sein de s                                                                                                    | a2: Développer et utiliser des<br>réseaux propres au domaine<br>commercial<br>Auto -<br>Externe -             | nisation dynamiques<br>a3: Recevoir et exécuter des<br>mandats propres au domaine<br>commercial<br>Auto -<br>Externe - | A4: Agir de manière<br>responsable dans la société<br>Auto -<br>Externe -                                                                | a5: intégrer des questions<br>politiques et une approche<br>culturelle dans ses actions<br>Auto -<br>Externe -                   |
| Travail au sein de s<br>Travail au sein de s<br>Examiner et développer<br>es compétences<br>ommerciales<br>Auto<br>Interaction dans un<br>T: Collaborer et                                                                                                    | a2: Développer et utiliser des<br>réseaux propres au domaine<br>commercial<br>Auto -<br>Externe -             | nisation dynamiques<br>a3: Recevoir et exécuter des<br>mandats propres au domaine<br>commercial<br>Auto -<br>Externe - | A4: Agir de manière<br>responsable dans la société<br>Auto -<br>Externe -                                                                | a5: intégrer des questions<br>politiques et une approche<br>culturelle dans ses actions<br>Auto -<br>Externe -                   |
| Travail au sein de s<br>Travail au sein de s<br>Travail au sein de s | a2: Développer et utiliser des<br>réseaux propres au domaine<br>commercial<br>Auto -<br>Externe -             | nisation dynamiques<br>a3: Recevoir et exécuter des<br>mandats propres au domaine<br>commercial<br>Auto -<br>Externe - | A4: Agir de manière<br>responsable dans la société<br>Auto -<br>Externe -<br>D4: Exécuter des tâches de<br>gestion de projets propres au | a5: Intégrer des questions<br>politiques et une approche<br>culturelle dans ses actions<br>Auto -<br>Externe -<br>Discontector - |

Pour chaque compétence opérationnelle, les tâches pratiques attribuées et accomplies sont marquées par une image. Les images peuvent être téléchargées individuellement par les apprenants.

## 5. Qualificaton du semestre

Sélectionner l'onglet Qualification-Semestre.

|          | DONNÉES PERMA           | NENTES V     | FORMATION <b>•</b> | QUALIFICATION - | COURS 🔻 | DOSSIER DE FORI | MATION <b>T</b> | 0 |
|----------|-------------------------|--------------|--------------------|-----------------|---------|-----------------|-----------------|---|
| 🞒 Qual   | fication semestrielle ( | (dè          |                    |                 |         |                 |                 |   |
| 🛍 Qu     | alification sem         | estrielle (d | ès déb. appre      | nt. 2023)       |         |                 |                 |   |
| <b>T</b> | Autres filtres 🔻        |              |                    |                 | Q       | Recherche       |                 |   |
|          | 1 personnes en form     | ation        |                    |                 |         |                 | ć               |   |
| 1 su     |                         |              |                    |                 |         |                 |                 |   |
| 1 sur    | P                       | rénom        | Entreprise / si    | uccursale 🔺     |         | Volée           | Semestre        |   |

Wählen Sie das Semester aus, für welches Sie die Semesterqualifikation vorbereiten wollen.

| соск | PIT DONNÉES PERMANEN           |                      | QUALIFICATION -      | COURS V DOSS     | IER DE FORMATION <b>V</b> | 0 * |
|------|--------------------------------|----------------------|----------------------|------------------|---------------------------|-----|
| 會    | Qualification semestrielle (dè | Max Mustermann       |                      |                  |                           |     |
| ŵ    | Qualification semes            | trielle: Max Musterm | ann                  |                  |                           | =   |
|      | Semestre                       | CCE-ID               | Personne responsable | Date d'entretien | Statut                    |     |
|      | Semestre 1                     | CC-E1 (EC 2023)      | Yvonne Wälti         | 22.05.2024       | Visé                      |     |
|      | Semestre 2                     | CC-E2 (EC 2023)      | Yvonne Wälti         | 18.10.2024       | Observation               |     |
|      | Semestre 3                     | -                    |                      |                  | Ouvert                    |     |
|      | Semestre 4                     | -                    |                      |                  | Ouvert                    |     |
|      | Semestre 5                     | -                    |                      |                  | Ouvert                    |     |
|      | Semestre 6                     | -                    |                      |                  | Ouvert                    |     |
|      |                                |                      |                      |                  |                           |     |

| COCKPIT DONNÉES PERMANENTES V      | FORMATION <b>T</b>             | QUALIFICATION <b>T</b>     | COURS 🔻            | DOSSIER DE FORMATION 🔻            | 0 🖈      |
|------------------------------------|--------------------------------|----------------------------|--------------------|-----------------------------------|----------|
| 👔 Qualification semestrielle (dè M | ax Mustermann No               | uvelle qualification semes |                    |                                   |          |
| Nouvelle qualificatio 🔻            | 📦 Nouve                        | le qualification s         | emestrielle        | : Max Mustermann                  |          |
| <b>b</b> , Informations de base    | Personne                       | en formation               | Max Mustern        | nann                              |          |
|                                    | Semestre                       | * 3                        |                    |                                   |          |
|                                    | CCE-ID                         | (                          | CC-E3 (EC 2023)    |                                   | ▼        |
|                                    | Formateur                      | pratique *                 | Välti, Yvonne      |                                   | ▼        |
|                                    | Remplaçar                      | nt                         |                    |                                   | ▼        |
|                                    | <ul> <li>Entreprise</li> </ul> | d'apprentissage            | Entreprise d'appre | entissage                         |          |
|                                    | Date d'ent                     | retien                     | Date d'entretien   |                                   |          |
|                                    |                                | Abando                     | onner Enregis      | Strer Enregistrer et clore la pré | paration |

Saisissez les personnes responsables et la date de la réunion.

Si le champ Entreprise formatrice reste vide, la désignation de l'entreprise est reprise des données de base.

Cliquez sur Enregistrer et terminer la préparation.

Le rapport de formation est maintenant prêt pour la saisie des données.

Les informations suivantes sont maintenant disponibles dans la qualification semestrielle :

Cliquez sur Missions pratiques pour afficher les missions pratiques réalisées au cours de ce semestre.

| COCKPIT     | DONNÉES PERMANENTES 🔻                      | FORMATION <b>T</b>                                                                                                    | QUALIFICATION <b>T</b>                                                                                                    |                                                                                             | DOSSIER DE FORMATION                             | 0 🖈           |
|-------------|--------------------------------------------|----------------------------------------------------------------------------------------------------|----------------------------------------------------------------------------------------------------|---------------------------------------------------------------------------------------------|--------------------------------------------------|---------------|
| 🛍 Qual      | ification semestrielle (dè Max M           | fustermann Gri                                                                                                    | lle de compétences                                                                                                    |                                                                                             |                                                  |               |
| 🔓 Qu        | alification semestrielle                   | 👂 Grille d                                                                                                    | le compétences:                                                                                                    | Max Muste                                                                                   | rmann, 3e semestre                               | :             |
| 🍃 Infor     | mations de base                            | 1.5.1: Kom                                                                                                    | munikationsinhalte erste                                                                                                    | llen                                                                                        |                                                  |               |
| 崎 Man       | dats pratiques                             | <ul><li>Ein pas</li><li>Der 1. E</li></ul>                                                                                          | sendes Kommunikationsp<br>Entwurf wurde besproche                                                                                                    | orojekt ist gemeins<br>n und Notizen sind                                                   | sam definiert worden.<br>d gemacht worden.       |               |
| P Grille    | e de compétences                           | <ul> <li>Verbes</li> <li>Die fert<br/>darf</li> </ul>                                                                               | serungsvorschläge bzw. n<br>tige Version wurde nochm                                                                                                    | otizen sind verarb<br>als besprochen, b                                                     | etiet worden.<br>evor dieser Auftrag weitergelei | tet werden    |
| b Entr      | etiens / Notes                             | Die Dol                                                                                                    | kumentation enthält alle o                                                                                                    | ben aufgeführten                                                                            | Punkte und ist nachvollziehba                    | r.            |
| Rapp<br>com | port de formation / contrôle de<br>pétence | Évaluation<br>Be semest<br>Mandat pr<br>Das gelin<br>Test<br>Hier sehe<br>Test<br>Évaluation<br>Be semest<br>Mandat pr<br>Das gelin | e de Yvonne Wälti<br>re, 04.10.2024 16:03 h<br>ratique: 1.5 Kommunikatio<br>gt ihr/ihm in der Praxis so<br>e ich noch Verbesserungsk<br>e de Max Mustermann<br>re, 04.10.2024 15:26 h<br>ratique: 1.5 Kommunikatio<br>gt mir in der Praxis schon | faibl<br>onsinhalte erstelle<br>hon gut:<br>pedarf:<br>faibl<br>onsinhalte erstelle<br>gut: | e 0-1-2-3 fort<br>n<br>e 0-1-2-3 fort<br>n       |               |
|             |                                            | Hier sehe                                                                                                    | ich noch Verbesserungsb                                                                                                    | edart:                                                                                      |                                                  |               |
|             |                                            |                                                                                                    |                                                                                                    |                                                                                             | Nouvel                                           | e évaluation  |
|             |                                            |                                                                                                    | Ajout                                                                                                    | er questions direc                                                                          | Supprimer question                               | s directrices |

Cliquez sur le champ **Grille de compétences** pour afficher les évaluations saisies ce semestre.

Si nécessaire, ils peuvent saisir une évaluation externe supplémentaire.

Il est également possible de saisir des notes ou de télécharger des documents.

Pour chaque entrée ou document, il est possible de définir individuellement les personnes autorisées à accéder à ces documents.

## 6. Attestation de compétences en enetreprise

Cliquez sur Rapport de formation / Preuve de compétences.

| ۳.                                                                                                    | Qualification semestrielle (dè Max Mu          | istermann Entretien:                                                                                                    | s / Notes                |               |                         |  |
|----------------------------------------------------------------------------------------------------|------------------------------------------------|----------------------------------------------------------------------------------------------------|--------------------------|---------------|-------------------------|--|
| Ŀ                                                                                                    | Qualification semestrielle                     | 🔓 Entretiens                                                                                                    | / Notes: Max Mu          | stermann      | Ξ                       |  |
| >                                                                                                    | Informations de base                           | Planifiez ici vos entretiens intermédiaires et finaux. Vous pouvez aussi saisir vos propres<br>observations. Sélectionnez la personne qui aura accès à vos entrées.<br>Les outils suivants sont également à votre disposition: |                          |               |                         |  |
| 1                                                                                                    | Mandats pratiques                              |                                                                                                    |                          |               |                         |  |
| ?                                                                                                    | Grille de compétences                          | <ul><li>Fil conducteur</li><li>Check-list</li></ul>                                                                                                    | d'entretien Entretien de | qualification |                         |  |
| e                                                                                                    | Entretiens / Notes                             | 0 sur 0 E-Dossier                                                                                                    |                          |               | *                       |  |
| at the second second se | Rapport de formation contrôle de<br>compétence | Date 🔺                                                                                                    | Titre                    | Créateur      | Date de<br>modification |  |
|                                                                                                    |                                                | Aucune entrée n                                                                                                    | a été trouvée            |               |                         |  |
|                                                                                                    |                                                |                                                                                                    |                          |               | Effacer Nouveau         |  |

| 👔 Qualification semestrielle (dè 🛛 Max M | stermann Rapport de formation / contr                                                                                                    |  |  |  |  |
|------------------------------------------|----------------------------------------------------------------------------------------------------|--|--|--|--|
| Qualification semestrielle               | Rapport de formation / CC: Max Mustermann, 3e semestre                                                                                                    |  |  |  |  |
| Informations de base                     | Personne en formation                                                                                                    |  |  |  |  |
| Mandats pratiques                        | Semestre 3                                                                                                    |  |  |  |  |
| Grille de compétences                    | CCE-ID CC-E3 (EC 2023)                                                                                                    |  |  |  |  |
| e Entretiens / Notes                     | Entreprise d'apprentissage -                                                                                                    |  |  |  |  |
| Rapport de formation / contrôle de       | Formateur pratique <b>Yvonne Wälti</b>                                                                                                    |  |  |  |  |
|                                          | Remplaçant C -                                                                                                    |  |  |  |  |
|                                          | Date d'entretien -                                                                                                    |  |  |  |  |
|                                          | Statut     Observation                                                                                                    |  |  |  |  |
|                                          | Discuté par -                                                                                                    |  |  |  |  |
|                                          | Visé par -                                                                                                    |  |  |  |  |
|                                          | Contrôle de compétence         Comp. de travail, doc.<br>d'appr. (rapp. de form.)         Éval. par les apprenants<br>(rapport de formation)         Objectifs, mesures (rapport<br>de formation)                                                                                                    |  |  |  |  |
|                                          | Dans cet onglet, la note d'expérience sera calculée sur la base de critères d'évaluation.<br>Les outils suivants sont également à votre disposition:<br>• Fil conducteur d'entretien Entretien de qualification<br>• Check-list<br>• Explication des niveaux de qualité dans les critères d'évaluation |  |  |  |  |
|                                          | 1. Critères d'évaluation pour la note d'expérience                                                                                                    |  |  |  |  |
|                                          | <ul> <li>1.1 Critère d'évaluation 1 : Compétences opérationnelles développées L'apprenti-e a-t-il/elle développé les compétences opérationnelles prévues pour le semestre concerné ? (accent : situations de travail traitées et travail sur des mandats pratiques) faible 0-1-2-3 fort</li> </ul>     |  |  |  |  |

Evaluez les cinq critères d'évaluation prédéfinis en leur attribuant des points et en les justifiant de manière pertinente. La note de l'attestation de compétences en entreprise (= note d'expérience en entreprise) est automatiquement calculée sur la base du nombre de points obtenus.

### 7. Rapport sur l'éducation

Cliquez sur l'onglet **Comportement au travail**, dossier de formation.

| Ŵ | Qualification semestrielle (dè 🔪 Max Mu                                                          | istermar                                                                                                    | Rapport de formation /                     | contr                                               |                                              |  |
|---|--------------------------------------------------------------------------------------------------|----------------------------------------------------------------------------------------------------|--------------------------------------------|-----------------------------------------------------|----------------------------------------------|--|
|   | Qualification semestrielle                                                                       | ß                                                                                                    | Rapport de formatio                        | on / CC: Max Mustermann,                            | 3e semestre 🔳                                |  |
| 2 | Informations de base                                                                             |                                                                                                    | Personne en formation                      | Max Mustermann                                      |                                              |  |
|   | Mandats pratiques                                                                                |                                                                                                    | Semestre                                   | 3                                                   |                                              |  |
| ? | Grille de compétences                                                                            | 0                                                                                                    | CCE-ID                                     | CC-E3 (EC 2023)                                     |                                              |  |
| e | Entretiens / Notes                                                                               | 6                                                                                                    | Entreprise d'apprentissage                 | -                                                   |                                              |  |
| 1 | Rapport de formation / contrôle de<br>compétence                                                 |                                                                                                    | Formateur pratique                         | Yvonne Wälti                                        |                                              |  |
|   |                                                                                                  |                                                                                                    | Remplaçant                                 | θ.                                                  |                                              |  |
|   |                                                                                                  |                                                                                                    | Date d'entretien                           | -                                                   |                                              |  |
|   |                                                                                                  | 0                                                                                                    | Statut                                     | Observation                                         |                                              |  |
|   |                                                                                                  |                                                                                                    |                                            | Discuté par -                                       |                                              |  |
|   |                                                                                                  |                                                                                                    |                                            | Visé par -                                          |                                              |  |
|   |                                                                                                  | Cont                                                                                                    | rôle de compétence Comp. de<br>d'appr. (ra | travail, doc.<br>pp. de form.) apport de formation) | Objectifs, mesures (rapport<br>de formation) |  |
|   | Cet onglet permettra d'évaluer le comportement au travail, le dossier de formation et le<br>OFS. |                                                                                                    |                                            |                                                     |                                              |  |
|   |                                                                                                  |                                                                                                    | 2. Comportement au travail et              | dossier de formation                                |                                              |  |
|   |                                                                                                  | s tels que la ponctualité, l'amabilité, la co                                                                                                    | laboration en équipe, la                   |                                                     |                                              |  |
|   |                                                                                                  |                                                                                                    | faible 0 1 2 3                             | ) fort                                              | ans évaluation                               |  |
|   |                                                                                                  | <b>2.2 Documentation d'apprentissage</b><br>Pour cela, pensez à des aspects tels que l'exécution complète des mandats pratiques, une bonne<br>documentation dans l'œuvre, etc. |                                            |                                                     |                                              |  |
|   |                                                                                                  | <                                                                                                    | faible 0-1-2-3                             | fort S                                              | ans évaluation                               |  |

Saisissez les entrées correspondantes. Pour le dossier de formation, la moyenne des évaluations de ce semestre est affichée.

Dans la languette suivante, la formation reçue dans l'entreprise est évaluée par la personne en formation (facultatif).

| Qualification semestrielle                    | 🚳 Rapport de formation / CC: Max Mustermann, 3e semestre 🔳                                                                                                    |  |  |  |  |  |  |
|-----------------------------------------------|----------------------------------------------------------------------------------------------------|--|--|--|--|--|--|
| Informations de base                          | Personne en formation OMax Mustermann                                                                                                    |  |  |  |  |  |  |
| Mandats pratiques                             | Semestre 3                                                                                                    |  |  |  |  |  |  |
| Grille de compétences                         | CCE-ID CC-E3 (EC 2023)                                                                                                    |  |  |  |  |  |  |
| Entretiens / Notes                            | Entreprise d'apprentissage -                                                                                                    |  |  |  |  |  |  |
| Rapport de formation / contrôle de compétence | Formateur pratique Yvonne Wälti                                                                                                    |  |  |  |  |  |  |
|                                               | Remplaçant 🕒 -                                                                                                    |  |  |  |  |  |  |
|                                               | Date d'entretien -                                                                                                    |  |  |  |  |  |  |
|                                               | Statut     Observation                                                                                                    |  |  |  |  |  |  |
|                                               | Discuté par -                                                                                                    |  |  |  |  |  |  |
|                                               | Visé par -                                                                                                    |  |  |  |  |  |  |
|                                               | Contrôle de compétence Comp. de travail, doc. Éval. par les apprenants (rapport de formation) de formation) de formation)                                                                                              |  |  |  |  |  |  |
|                                               | Cet onglet, la personne en formation évalue comment elle suéce la formation reçue pendant ce semestre. Cette évaluation est optionnelle.                                                                               |  |  |  |  |  |  |
|                                               | 4. Formation en entreprise reçue      4.1 Compétence professionnelle      Comment évaluez-vous les compétences professionnelles de vos formateurs dans l'entreprise?                                                   |  |  |  |  |  |  |
|                                               |                                                                                                    |  |  |  |  |  |  |
|                                               | 4.2 Compétences méthodologiques                                                                                                    |  |  |  |  |  |  |
|                                               | Comment évaluez-vous les compétences méthodologiques de vos formateurs en entreprise<br>(compétence à transmettre leur propre savoir)?<br>4.3 Climat de l'entreprise<br>Comment jugez-vous l'ambiance de travail?      |  |  |  |  |  |  |
|                                               |                                                                                                    |  |  |  |  |  |  |
|                                               |                                                                                                    |  |  |  |  |  |  |
|                                               | 4.4 Encouragement personnel                                                                                                    |  |  |  |  |  |  |
|                                               | Dans quelle mesure avez-vous été encouragé et soutenu dans votre propre développement<br>personnel?                                                                                                    |  |  |  |  |  |  |
|                                               | 5. Encadrement                                                                                                    |  |  |  |  |  |  |
|                                               | 5.1 Encadrement par le formateur ou la formatrice                                                                                                    |  |  |  |  |  |  |
|                                               | Comment évaluez-vous l'encadrement de votre formateur ou de votre formatrice?                                                                                                    |  |  |  |  |  |  |
|                                               | Sélectionnez les fichiers que vous souhaitez télécharger en pièces jointes. Formats pris en charge:<br>Word, Excel, PowerPoint, OneNote, PDF, ZIP, JPG, PNG, GIF, BMP et TXT. Le fichier ne doit pas<br>dépasser 30Mo. |  |  |  |  |  |  |
|                                               |                                                                                                    |  |  |  |  |  |  |
|                                               | Annexes Sélectionner fichier 0/10                                                                                                    |  |  |  |  |  |  |

Cliquez sur l'onglet **Objectifs, mesures.** 

| Qualification semestrielle                    | 🗿 Rapport de formatio                                                                                                    | on / CC: Max Mustermann, 3e semestre 📑                                                                                     |  |  |  |
|-----------------------------------------------|----------------------------------------------------------------------------------------------------|----------------------------------------------------------------------------------------------------|--|--|--|
| Informations de base                          | Personne en formation                                                                                                    | Max Mustermann                                                                                                    |  |  |  |
| Mandats pratiques                             | Semestre                                                                                                    | 3                                                                                                    |  |  |  |
| Grille de compétences                         | CCE-ID                                                                                                    | CC-E3 (EC 2023)                                                                                                    |  |  |  |
| e Entretiens / Notes                          | Entreprise d'apprentissage                                                                                                    | -                                                                                                    |  |  |  |
| Rapport de formation / contrôle de compétence | Formateur pratique                                                                                                    | Yvonne Wālti                                                                                                    |  |  |  |
|                                               | Remplaçant                                                                                                    | 0.                                                                                                    |  |  |  |
|                                               | Date d'entretien                                                                                                    |                                                                                                    |  |  |  |
|                                               | Statut                                                                                                    | Observation                                                                                                    |  |  |  |
|                                               |                                                                                                    | Discuté par -                                                                                                    |  |  |  |
|                                               |                                                                                                    | Visé par -                                                                                                    |  |  |  |
|                                               | Comp. de<br>Contrôle de compétence d'appr. (ra                                                                                               | e travail, doc. Éval. par les apprenants Objectifs, mesures (rapport<br>pp. de form.) (rapport de formation) de formation) |  |  |  |
|                                               | Cet onglet permettra de vérifier les objectifs du semestre précédent et de formules les objecuns et<br>les mesures pour le semestre suivant. |                                                                                                    |  |  |  |
|                                               | 6. Examen des objectifs du semestre qui s'achève actuellement                                                                                |                                                                                                    |  |  |  |
|                                               | 6.1 Objectif 1                                                                                                    | Ĺ                                                                                                    |  |  |  |
|                                               | faible 0-1-2-3                                                                                                    | fort Sans évaluation                                                                                                    |  |  |  |
|                                               | Remarques                                                                                                    |                                                                                                    |  |  |  |
|                                               |                                                                                                    |                                                                                                    |  |  |  |
|                                               |                                                                                                    | <i>a</i>                                                                                                    |  |  |  |
|                                               | 6.2 Objectif 2                                                                                                    |                                                                                                    |  |  |  |
|                                               | faible 0 - 1 - 2 - 3                                                                                                    | ) fort Sans évaluation                                                                                                    |  |  |  |
|                                               | Remarques                                                                                                    |                                                                                                    |  |  |  |
|                                               |                                                                                                    | 4                                                                                                    |  |  |  |
|                                               |                                                                                                    |                                                                                                    |  |  |  |

Vous pouvez saisir ici la réalisation des objectifs du semestre en cours et les objectifs du semestre suivant. Lors de l'enregistrement, vous avez les possibilités suivantes :

| Remarqu                               | ues                                                                                          |      |   |                                             |
|---------------------------------------|----------------------------------------------------------------------------------------------|------|---|---------------------------------------------|
|                                       |                                                                                              | -    | • | Enregistrer                                 |
| Sélectionn<br>Word, Exc<br>dépasser 3 | ionnez les fichiers que vous souhaitez<br>Excel, PowerPoint, OneNote, PDF, ZIP,<br>ser 30Mo. |      |   | Enregistrer                                 |
| Annexes                               | Sélectionner fichier                                                                         | 0/10 |   | Enregistrer et rendre visible (instructeur) |
|                                       |                                                                                              |      |   | Enregistrer et mettre sur Discuté           |

#### Enregistrer les données :

Vos saisies sont enregistrées et peuvent encore être adaptées. Les données ne sont pas visibles pour les autres personnes.

#### Enregistrer et rendre visible l'évaluation du formateur :

Sélectionnez cette fonction quelques jours avant l'entretien de qualification à la fin du semestre. Vos saisies seront alors visibles pour la personne en formation.

#### Enregistrer et mettre sur Discuté :

Sélectionnez cette fonction après l'entretien de qualification à la fin du semestre. Le rapport de formation peut alors être visé électroniquement par la personne en formation.

#### Statut d'un rapport d'éducation

Le statut d'un rapport éducatif peut avoir les valeurs suivantes :

#### Préparer - Observer - Évaluer – Viser

#### Imprimer le rapport de formation

Ce n'est que lorsque le rapport de formation est terminé qu'il peut être enregistré et imprimé sous forme de fichier PDF.